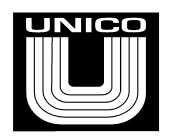

# **PCP Fluid Level Estimate Setup**

5/23/2023

### Overview

806792 PCP software contains a Well ID feature for in-situ characterization of the pump, and a simulation mode for simulating drive, motor, pump, fluid, and reservoir. The Well ID routine is initiated at the drive. Alternately, the **well id auto** option allows it to run automatically once per day (at a preset time). The Well ID routine will accelerate the motor to maximum speed, dwell, decelerate to a slow reverse speed, dwell, and resume normal operation (at which time the Well ID is complete).

The reverse direction portion of the Well ID is used to calibrate the fluid level. As a safety precaution, if the motor torque drops below the **well id abort torque** parameter at any time during the test, the Well ID will abort and the motor will resume normal forward operation, thereby protecting the rod from unwinding in the event of a stuck pump. Prohibiting the reverse portion of the test is permitted, but will necessitate subsequent manual fluid level calibration by other means such as a "fluid shot"; if subsequent manual fluid level calibration is not conducted, the level estimate will be resolved by way of **pump rated lift** and **pump torq at rated lift** setup parameters.

It is recommended that the fluid level be manually calibrated after running Well ID by entering the known fluid level into the **fluid level calibrate** parameter. <u>The associated correction factor</u> will be maintained, even after another Well ID has been executed. There is a 20 second delay after setting the **fluid level calibrate** parameter before any action is taken – <u>wait 20 seconds after</u> <u>fluid calibration before monitoring fluid level!</u> To clear the fluid level calibration correction factor, set the **well id clear all** parameter to ENABLE prior to running Well ID.

If enabled, the **well id auto** option will automatically run the Well ID at a preset time each day, allowing the system to automatically adapt to changing pump conditions such as swelling or wear.

Resulting Well ID data is logged in the event history (Well ID event ) upon completion of each Well ID, allowing the user to track trends in the pump.

#### Fluid Over Pump Estimate Setup Checklist:

- 1. Enter pump data the PUMP Menu, particularly the **pump base speed** and **pump base flow** parameters. <u>These parameters must be accurate for correct fluid level estimate. See</u> <u>following section on Pump Data</u>
- 2. Set **pump rated lift** and **pump torq at rated lift** (on Pump Menu). These values can be found on a "pump evaluation report." See below.
- 3. Set tubing fluid density and casing fluid density.
- 4. Run the pump until fluid is flowing in the tank. It is required that the entire tubing and production line be full and flowing.
- 5. Run Well ID. If desired, chart the following signals:
  - a. PCP Rod Torque Monitor
  - b. PCP Rod Speed Monitor
  - c. PCP Well ID Table Torque
  - d. PCP Well ID Table Speed
- 6. After Well ID, if desired, chart the following signals:
  - e. PCP Rod Torque Monitor
  - f. PCP Rod Speed Monitor
  - g. PCP Well ID Table Torque
  - h. Fluid Level Monitor
- 7. Allow **fluid level monitor** readout to stabilize. This may take approximately 30 seconds.
- 8. Calibrate fluid level by entering the correct <u>fluid level from surface</u> into the **calibrate fluid level** parameter.

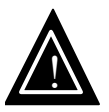

The parameters **pump base flow**, **pump base torque**, **tubing fluid density** and **casing fluid density** must be properly set to achieve correct fluid level measurements corresponding to different physical fluid levels.

## **Entering Pump Data**

Example pump data with corresponding Unico setup parameters are shown below:

#### Pump ID: 30 N 095-102-2330355-2-2029736-2

| Field Store:<br>Well ID:<br>Tested At:<br>Tested By:<br>Date:<br>Test Time:<br>Specification<br>Pump Model:<br>Stator Serial N<br>Rotor Serial N<br>Elastomer:<br>Lift Capacity:<br>Tag Bar Type<br>Stator OD:<br>Dimension<br>Overall Length<br>Top Thread:<br>Bottom Threa<br>Major Diameter<br>Notor Model:<br>Rotor Coating | Weston-Colo<br>Willis<br>Lance Brady<br>Sep 26, 2005<br>4:17 pm<br>ONS<br>30 N<br>lumber 2330<br>umber: 2029<br>102<br>3000<br>2 378<br>3.5 ir<br>S Rotor<br>n: 147 "<br>7/8"<br>d: NA<br>er: 0.000 "<br>2 Under | rado Movex:<br>Movex Movex (<br>095<br>3355-2<br>736-2<br>Ifeet<br>"* 7"<br>nches<br>Stator<br>147.5 "<br>2.875 "<br>2.875 "                                                                                                    | CO: 100<br>80<br>40<br>20<br>0<br>140<br>120<br>100 | 0 749                      | Volumetr<br>1125 14<br>Fee<br>Toru      | 499 1875<br>t of Lift | 2249                | 2625 3001 |  |
|----------------------------------------------------------------------------------------------------|----------------------------------------------------------------------------------------------------|----------------------------------------------------------------------------------------------------|-----------------------------------------------------|----------------------------|-----------------------------------------|-----------------------|---------------------|-----------|--|
| Rotor Coating<br>Substrates                                                                                                    | : Chrome<br>Alloy St                                                                                                    | e, Single Plate<br>reel                                                                                                    | 80                                                  |                            |                                         |                       |                     |           |  |
| Pin Type:                                                                                                    | Male                                                                                                    |                                                                                                    | 60                                                  |                            |                                         |                       |                     |           |  |
| Performan                                                                                                    | ce                                                                                                    |                                                                                                    |                                                     | 0 749                      | 1125 14                                 | 99 1875               | 2249                | 2625 3001 |  |
| PET Efficience<br>Torque @ Rat<br>Production:<br>Test Speed:<br>Fluid Tempera                                                                                                    | ed Lift: 15<br>17<br>30<br>ature: 10                                                                                                    | 1.00%<br>5 ft-ID<br>T BPD; 27.25 m³/d<br>17 P(Water); 42°C(W<br>17 C(Water); 42°C(W                                                                                                    | Notes: (NE)<br>ay to to<br>/ater)                   | W Stator &<br>p of tag pin | Used Rotor)                             | . 9.5" from           | end of Ela          | st.       |  |
| Air Temperatu                                                                                                    | re /8                                                                                                    | 5°F; 26°C                                                                                                    | C                                                   | 8 80                       | M <sup>2</sup> /day Effic<br>47.97      | 100                   | 10eπ 10s 1<br>61.00 | 82 70     |  |
|                                                                                                    |                                                                                                    |                                                                                                    | 749                                                 | 8.70                       | 47.42                                   | 99                    | 74.00               | 100.33    |  |
|                                                                                                    |                                                                                                    | 5-                                                                                                    | 1125                                                | 8.60                       | 46.88                                   | 98                    | 86.00               | 116.60    |  |
|                                                                                                    |                                                                                                    | $\leq$                                                                                                    | 1499                                                | 8.50                       | 46.33                                   | 97                    | 109.00              | 147.78    |  |
|                                                                                                    |                                                                                                    | -                                                                                                    | 1875                                                | 8.10                       | 44.15                                   | 92                    | 121.00              | 164.05    |  |
|                                                                                                    |                                                                                                    |                                                                                                    | 2249                                                | 6.50                       | 25.42                                   | 84                    | 132.00              | 1/8.9/    |  |
|                                                                                                    |                                                                                                    | <                                                                                                    | 3001                                                | 5.00                       | 27.25                                   | 57                    | 155.00              | 210.15    |  |
| pump base                                                                                                    | speed                                                                                                    | = 300 RPM                                                                                                    | 1                                                   | 0.00                       | 21.20                                   | 0,                    | 100.00              |           |  |
| numn hase                                                                                                    | flow                                                                                                    | = 8.8 gal/min (                                                                                                    | from table                                          | at starting                | head)                                   |                       |                     |           |  |
| numn mid                                                                                                    | noint flow                                                                                                    | = 8.5  gal/min (                                                                                                    | from table                                          | at a midd                  | le noint h                              | ead)                  |                     |           |  |
| numn end                                                                                                    | pump end point flow = 5 gal                                                                                                    |                                                                                                    | /min (from table, at end point)                     |                            |                                         |                       |                     |           |  |
| numn hase                                                                                                    | head                                                                                                    | = 0 (from table                                                                                                    | at starting                                         | bead)                      | .)                                      |                       |                     |           |  |
| numn mid                                                                                                    | noint hood                                                                                                    | = 1499 feet (fr                                                                                                    | om table at                                         | a middle                   | noint her                               | d)                    |                     |           |  |
| nump end                                                                                                    | point neau                                                                                                    | = 3001 feet (fr                                                                                                    | om table, at                                        | end point                  | )                                       | u)                    |                     |           |  |
| pump chu                                                                                                    | noint head                                                                                                    |                                                                                                    |                                                     | -ma point                  |                                         |                       |                     |           |  |
| nur                                                                                                    | point head                                                                                                    | ver = Not                                                                                                    | used                                                | <u> </u>                   | /                                       |                       |                     |           |  |
| pur                                                                                                    | point head<br>np base pow                                                                                                    | ver = Not                                                                                                    | used                                                |                            | ,                                       |                       |                     |           |  |
| pur<br>pur                                                                                                    | point head<br>np base pow<br>np mid poin                                                                                                    | ver = Not<br>t eff = Not                                                                                                    | used<br>used                                        | ~                          | <u>,</u>                                |                       |                     |           |  |
| pur<br>pur<br>pur                                                                                                    | point head<br>np base pow<br>np mid poin<br>np end poin                                                                                                    | $e^{-1}$ $e^{-1}$ $e$ | used<br>used<br>used                                |                            |                                         |                       |                     |           |  |
| pur<br>pur<br>pur<br><b>pump rate</b>                                                                                                    | point head<br>np base pow<br>np mid poin<br>np end poin<br>d lift                                                                                                    | $e^{-1}$ ver $=$ Not<br>t eff $=$ Not<br>t eff $=$ Not<br>= 3000 feet (Li                                                                                                    | used<br>used<br>used<br>ift Capacity)               |                            | ,,,,,,,,,,,,,,,,,,,,,,,,,,,,,,,,,,,,,,, |                       |                     |           |  |

### **Running Well ID**

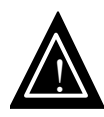

Fluid must be to the surface (flow must exist in the flowline) during the Well ID Test!

If the Well ID aborts, the fluid level algorithm will not function properly!

If "WELL ID REQD" message is displayed in the fluid level monitor field, a parameter has changed that requires the Well ID to be performed. **The fluid level estimate will be wrong!** 

If a fluid level calibration had been previously performed (using the **fluid level calibrate** parameter), and it is desired to clear the old fluid level offset, set **well id clear all** to ENABLE prior to running the Well ID. <u>This is recommended under most circumstances.</u>

To run Well ID, set **Well ID enable** parameter to ENABLE. The motor will accelerate to **pump max vel** speed, dwell for **well id dwell time**, decelerate to **pump min speed**, dwell for **well id dwell time**, accelerate to **pump rev speed** (forward), dwell for **well id dwell time**, decelerate to **pump rev speed** (reverse), dwell for **well id dwell time**, and accelerate back to normal run speed (at which time the Well ID is complete). Fluid must be to the surface (flow in production flowline) during the Well ID test.

If the Well ID completes successfully, the message WI DONE will appear in the **well id state** display (WELL ID Menu). If the Well ID aborts because the torque dropped below the **well id abort torque** parameter, the message WI ABORT will appear in the **well id state** display. <u>If the Well ID aborts, the pump characterization will not be correct</u>.

If "WELL ID REQD" message is displayed in the fluid level monitor field, a parameter has changed that requires the Well ID to be performed. **The fluid level estimate will be wrong!** 

### **Example Well ID:**

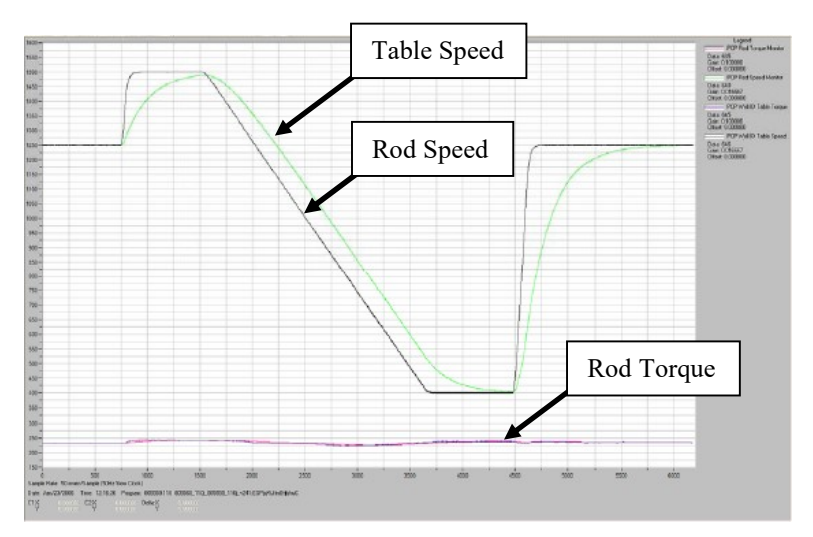

## **Calibrating Fluid Level**

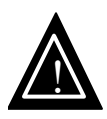

The motor must be on and running at a constant speed, and fluid must be to the surface (flow must exist in the flowline) when calibrating fluid level!

The fluid level estimate will update 20 seconds after fluid level calibration.

If the Well ID was prohibited from running reverse or the fluid density is incorrect, the fluid level will need to be calibrated\*. To calibrate the fluid level, set the **fluid level calibrate** parameter to the known fluid level <u>from surface</u>. After 20 seconds, the fluid level estimate will be updated to reflect the calibration. <u>The motor must be on and running at a constant speed, and fluid flow must be to the surface during the fluid level calibration</u>. The fluid level offset derived from this fluid level calibration process is maintained, even if another Well ID is performed. To clear this offset, set well id clear all to ENABLE prior to running a Well ID.

\*Note: If the Well ID was prohibited from running reverse and a subsequent manual fluid level calibration is not conducted, the level estimate will be resolved by way of **pump rated lift** and **pump torq at rated lift** setup parameters (bench test data). (These parameters must be entered prior to the Well ID.)

keywords 806792 PCP Progressive cavity FOP Fluid over pump Well ID